#### תיאור

מכשיר ה-MC406 הינו מתמר אלקטרוני קטן מידות, מופעל סוללות, המודד ספיקה בדיוק מרבי וביציבות גבוהה ומציג את הקריאה על מסך LCD אינטגרלי שבו עד ארבעה צוברים נפרדים. בנוסף למסך, ממשק המשתמש של המכשיר כולל גם ארבעה מקשים לצורך הגדרת המכשיר והצגת מידע נוסף. ניתן גם לחבר את המכשיר בתקשורת אינפרא אדום למחשב PC המאפשר, באמצעות תוכנה המצורפת למכשיר, את הצגת יומן הארועים, הגדרות המכשיר והנתונים הצבורים.

למכשיר שתי יציאות פולסים עצמאיות, פלוס ומינוס, אחת לספיקה חיובית והשניה לספיקה שלילית, שניתן לחברן לבקר חיצוני והחל משנת 2016 גם אפשרות לחיבור מד לחץ ומד טמפרטורה.

#### נתוני מד המים

הקוטר המרבי של מד הספיקה בחיבור עם מכשיר ה-MC406 הינו 600 מ"מ, כשאורך החיים המרבי של הסוללה תלוי בקוטר המד. ניתן להזמין את המד בתצורה אינטגרלית או בתצורה נפרדת מיחידת מד המים עם כבל באורך מרבי של 30 מטר.

#### תכונות המדידה

טווח מהירות הזרימה: החל ב-0.05 מטר לשניה (בתחום שגיאה שימסר בהמשך) ועד 10 מטר לשניה בדיוק של +/- 0.5% או R49 OIML עבור גרסת MID. מוליכות הנוזל >= 20uS/cm

> קצב הדגימה: 3.125Hz מנורמל לפולס במצב פעיל (תלוי בקוטר המד) ובין 1/5Hz ל-1/60Hz במצב המתנה (ברירת המחדל 1/5Hz) סינון אלקטרוני: ריסון המדידה (לפי מספר ממוצעי קריאות), ניתוק, מעקף וקיצוץ פיקים.

#### אחסון המידע

כל הפרמטרים, צוברים ויומן ארועים נשמרים בזכרון בלתי נדיף. אוגר הנתונים מאפשר צבירה מחזורית של 100,000 שורות מידע ברזולוציה מרבית של אחת לדקה. בכל שורת מידע נשמרים תאריך ושעת המדידה, הספיקה, צבירה חיובית ושלילית ומידע נוסף כגון סוג המתמר, מצבי תקלה ואם מותקנים אזי גם קריאות מד הלחץ ומד הטמפרטורה.

#### מסך התצוגה

מסך ה-LCD יכול להציג 8 ספרות בשורה אחת ו-6 ספרות בשורה שניה. בנוסף המסך מציג סמלילי מידע והגדרה. להלן אפשרויות התצוגה:

- ספיקה נוכחית 🛚
- (T+) צבירת הצובר החיובי 🔳
- (T-) צבירת הצובר השלילי (-T
- (P+) צבירה חלקית של הצובר החיובי
- - טמפרטורת הממיר **=**
  - שעה ותאריך נוכחיים
- קריאת לחץ וטמפרטורת התהליך (אם קיים)
  - קריאות פרמטרים, קוד וערך 💶

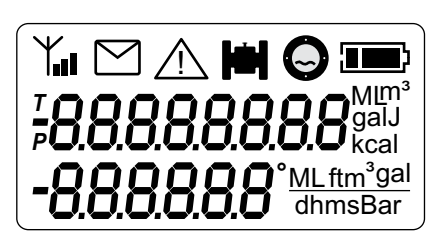

#### סקירת הממיר

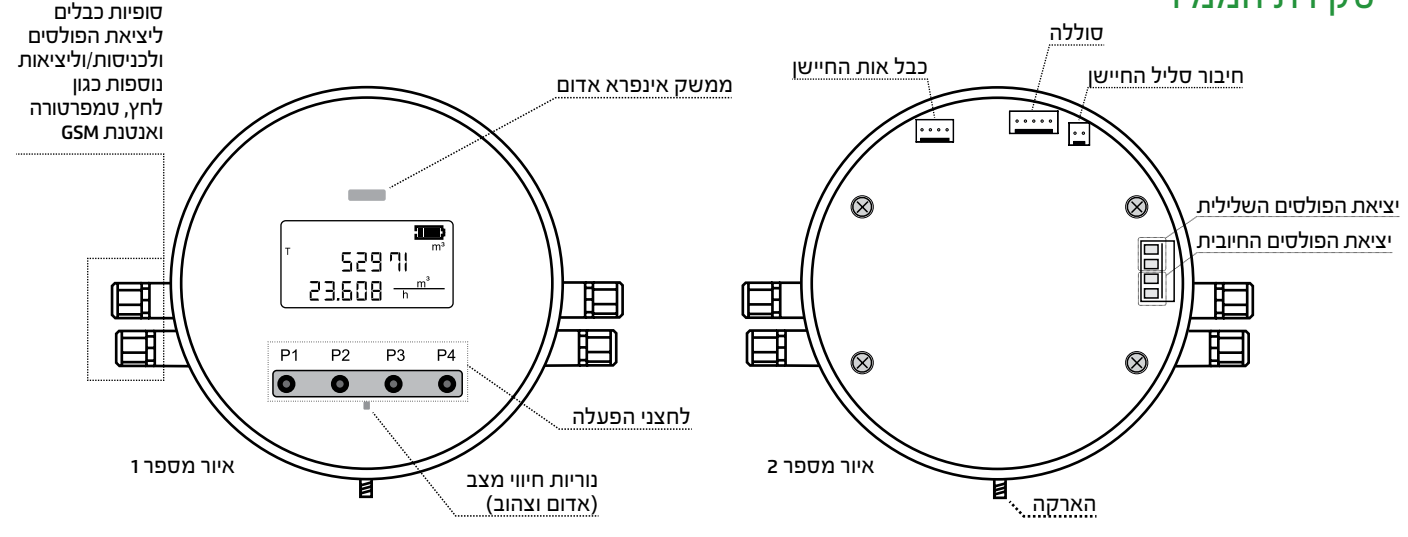

## אתחול המערכת

אחרי השלמת ההתקנה הפיזית של המכשיר, יש לחבר את המכשיר לאספקת המתח ע״י חיבור מכלול הסוללות למחבר המתאים במכשיר (אנא ראה את איור מספר 2). המערכת מציגה מספר נתונים והמשתמש מתבקש לבצע את ההגדרה הראשונית של המערכת.

## גרסת המערכת (Bootloader, ומספר גרסה)

ה- Bootloader הינה תוכנה נפרדת המאפשרת הורדת והתקנת עדכונים לקושחת המכשיר (Firmware). אנא ראה את הפרק המתאים במסמך זה.

# АЧ2С6САС 1.00 ь

## Bootloader, ומספר גרסה

תצוגת הנתונים הנוכחיים של הקושחה

# הודעת חיבור סוללה חדשה

כשמחברים מארז סוללות חדש למערכת יש צורך להקיש «YES» ע"י הקשה על מקש P4 לשם איפוס מונה מצב טעינת הסוללה. במידה ומחברים מארז סוללות שפעל במערכת ונותק וחובר מחדש יש להקיש «NO» ע"י הקשה על מקש P1.

## עדכון שעה ותאריך

עדכן את השעה והתאריך הנוכחיים. הערך המהבהב הוא הערך שניתן לעדכן בעזרת המקשים P3 / P4. מקש P2 משמש למעבר לערך הבא שיש לעדכן בסדרה: שנה>חודש>יום>שעה>דקה. אחרי הכנסת כל הנתונים הקשה נוספת על מקש P2 תגרום לשמירת הנתונים לזכרון המכשיר ולמעבר למסך הבא. הקשה על מקש P1 תאשר את הנתונים הנוכחיים ותגרום ליציאה ממצב עדכון נתונים.

#### מסך המידע הראשי

עם השלמת ההגדרה הראשונית המכשיר מוכן לפעולה. המסך הראשי מציג בשורה הראשונה את הצובר החיובי ואת הספיקה הנוכחית בשורה השניה. הערך ההנדסי הנוכחי מוצג בצד הימני של התצוגה.

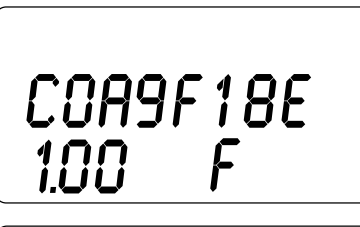

rEPL.6822 no 925

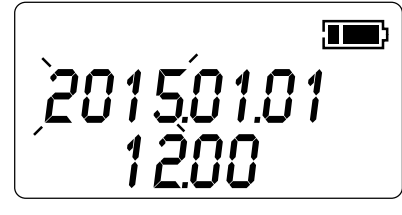

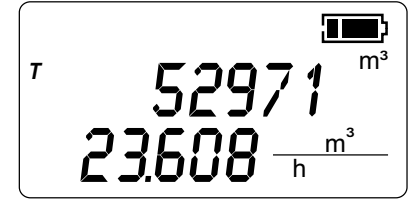

#### ממשק המשתמש

ממסך המצב הראשי, המציג את הספיקה הנוכחית ואת הצובר החיובי, ניתן להשתמש בארבעת המקשים לביצוע הפעולות הבאות:

מעבר בין השורה הראשונה והשניה של תצוגת המסך הראשי

מקש p3 משמש למעבר בין תצוגות הספיקה הנוכחית, הזמן, טמפרטורת המעגל ואם קיימים במערכת אזי גם את מדי הטמפרטורה והלחץ.

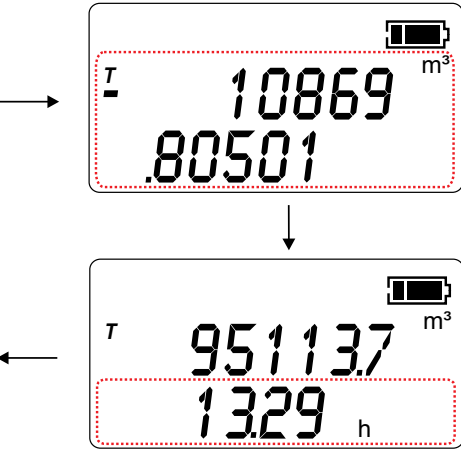

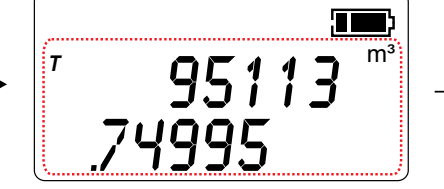

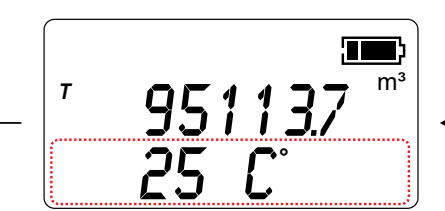

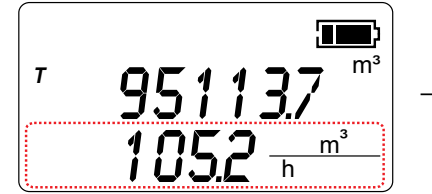

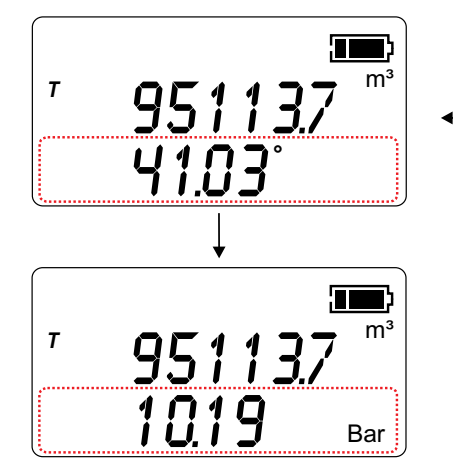

date < -P < +P < -T < +T בא: p4 משמש למעבר בין תצוגות הצוברים והתאריך בסדר הבא: p4 משמש למעבר בין תצוגות הצוברים

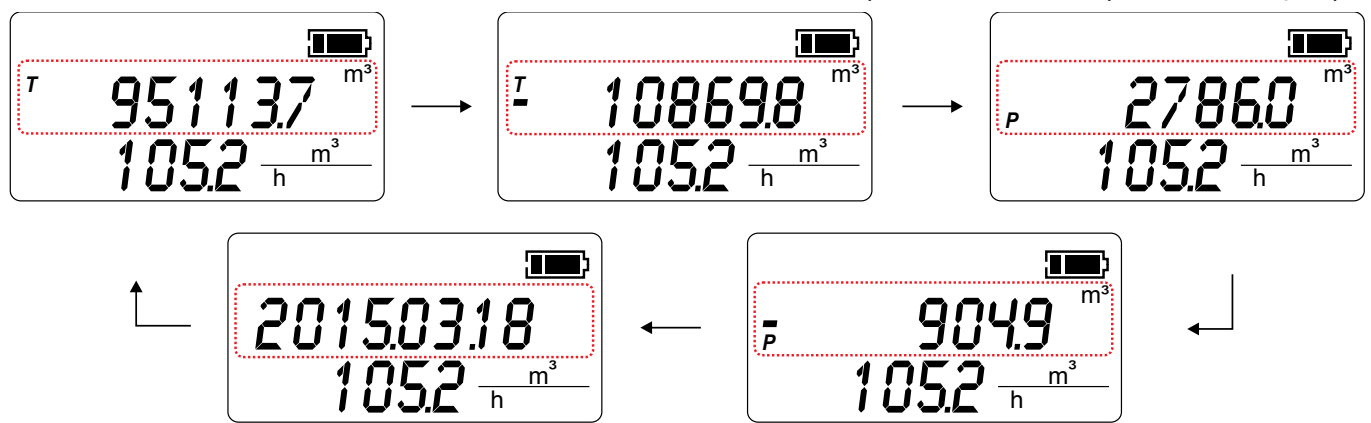

מקש p2 משמש למעבר בין הודעת התקלה הנוכחית (בשורה הראשונה) למונה התקלות (בשורה השניה) אם הכל תקין תופיע התצוגה "אין תקלות"

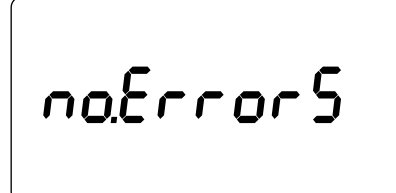

אם קיימת תקלה פעילה (או יותר מתקלה אחת) ניתן לדפדף ביניהן

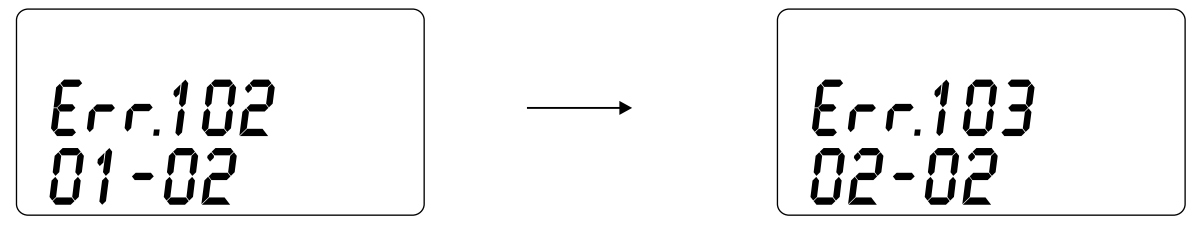

מקש p1: משמש לכניסה באמצעות סיסמה למסכי הפונקציות. במידה ומוצגת הספרה 0 אזי אין צורך בסיסמה.

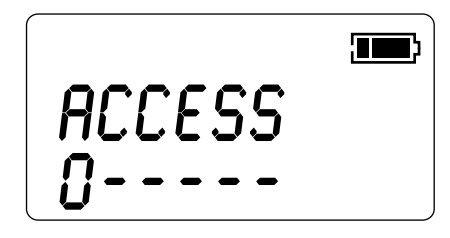

לשינוי הספרה המוצגת מעלה או מטה, יש להשתמש במקשים P4 ו-P3. לתזוזה לספרה הבאה יש להשתמש במקש P2. בגמר הכנסת כל ספרות הסיסמה הקשה נוספת על P2 תאפשר כניסה למסכי הפונקציות, במידה והסיסמה שהוקלדה נכונה. במידה והסיסמה שגויה יחזור הסמן לספרה הראשונה.

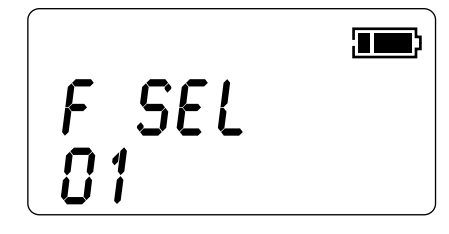

בחירת הפונקציה הרצויה נעשית באמצעות הקשת קוד מתאים (רשימת הקודים מופיעה בפרק 11). להקלדת קוד הפונקציה הנדרשת השתמש במקשים P4 ו- P3 ובמקש P2 לביצוע. מקש P1 משמש לחזרה למסך הראשי.

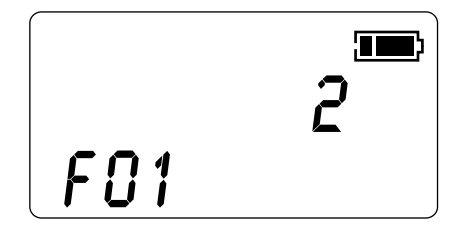

השימוש במקשים בתוך מסך הפונקציה הרצויה תלוי בפונקציה שנבחרה (ראה פרק 11 פונקציות). בדוגמה זו המקשים P4 ו-P3 משמשים להגדלה או להקטנה של הערך המוצג בשורה הראשונה. מקש P2 מאשר את קליטת השינוי בפרמטר ומחזיר את התצוגה למסך בחירת הפונקציות. מקש P מבטל את קליטת הערך שהוקש ומחזיר את המערכת למסך הראשי.

# הפעלה ראשונית

בתלות באופן בו סופק המכשיר, המתמר יכול להגיע עם מארז סוללות מנותק או מחובר. במידה ומארז הסוללות מנותק, המערכת תכנס למצב פעולה עם חיבור המארז (ראה עמוד 11) אם המערכת הגיעה במצב מחובר לסוללות, היא נמצב במצב שינה (hibernated) ויש צורך להכניסה מחדש למצב פעולה. להפעלה של מערכת הנמצאת במצב שינה יש ללחוץ למשך 5 שניות את מקשי P2 ו-P3 יחדיו.

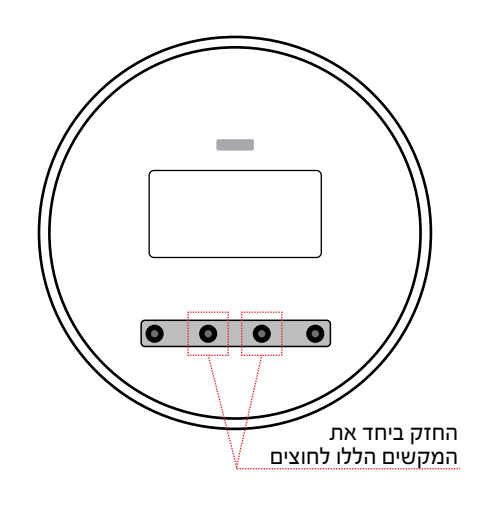

# בדיקת מסך התצוגה

ניתן לבדוק את תקינות מסך ה-LCD מתוך מסך הצגת הקריאות הנוכחיות ,ע״י לחיצה של המקשים P1 ו-P4 ביחד. כל סמלילי התצוגה ידלקו ויכבו לחלופין. בנוסף המערכת תציג את מספר הגרסה ואת ערך ה-Checksum שלה. עם סיום הבדיקה תשוב המערכת להציג את מסך הקריאות הנוכחיות.

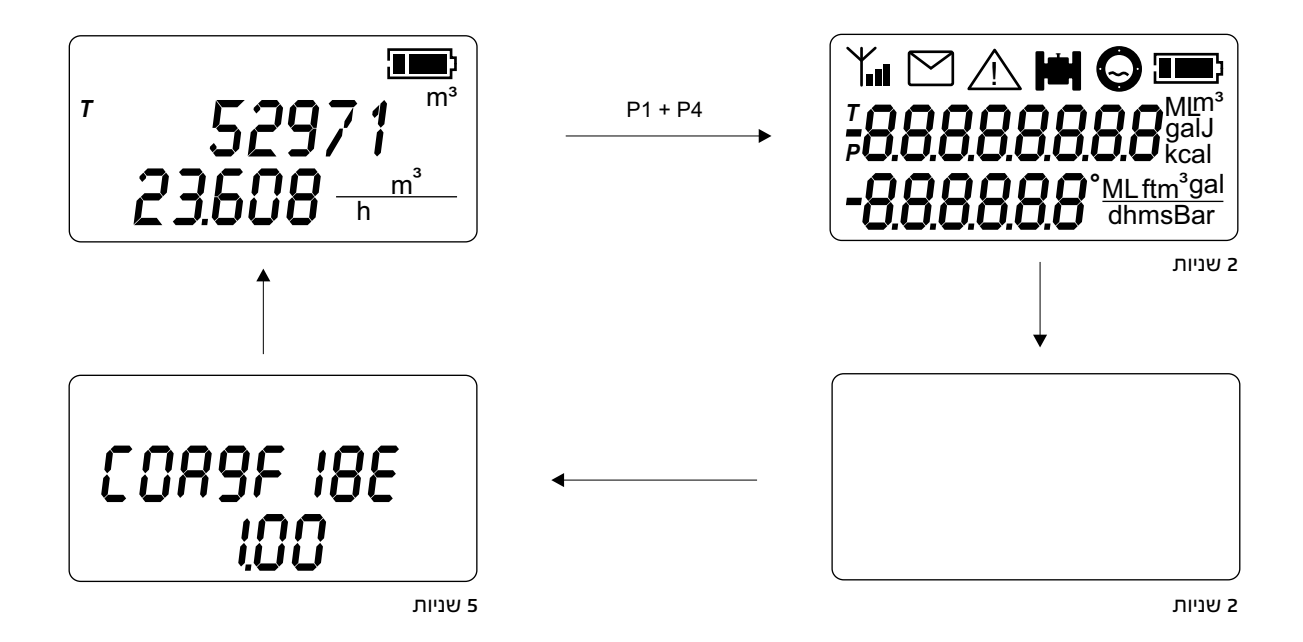

#### פונקציות

הטבלה הבאה מפרטת פונקציות המכשיר הניתנות לעדכון באמצעות ממשק המשתמש: ניתן לעדכון למידע בלבד

| הערות                                                                                                    | ערך<br>מכסימום | ערך<br>מינימום | רפתור P4             | רפתור P3            | רפתור P2                               | <b>כפתור</b> P1                                                       | תיאור                                       | מספר<br>פונקציה |
|----------------------------------------------------------------------------------------------------|----------------|----------------|----------------------|---------------------|----------------------------------------|-----------------------------------------------------------------------|---------------------------------------------|-----------------|
| 1=m; 2=m³; 3=L<br>4=ML; 5=ft<br>6=gal; 7=BBL<br>באפשרות מס' 1 התצוגה לפי זמן<br>משתנה אוטומטית לשניה אחת | 6              | 1              | הגדלת הערך<br>המוצג  | הקטנת הערך<br>המוצג | אישור וחזרה<br>למסך בחירת<br>הפונקציות | חזרה למסך<br>הראשי                                                    | יחידת הצגת<br>הספיקה<br>הרגעית              | 01              |
| 1= שניות<br>2= דקות<br>3= שעות<br>4= ימים                                                                | 4              | 1              | הגדלת הערך<br>המוצג  | הקטנת הערך<br>המוצג | אישור וחזרה<br>למסך בחירת<br>הפונקציות | חזרה למסך<br>הראשי                                                    | יחידת הצגת<br>הזמן עבור<br>הספיקה<br>הרגעית | 02              |
| L=2 ;m³= 1<br>gal=4 ;ML =3<br>Aft=6 ;BBL =5<br>Ain=7                                                     | 4              | 1              | הגדלת הערך<br>המוצג  | הקטנת הערך<br>המוצג | אישור וחזרה<br>למסך בחירת<br>הפונקציות | חזרה למסך<br>הראשי                                                    | יחידת הצגת<br>הצוברים                       | 03              |
| המסך מציג בספירה לאחור<br>את הזמן שנותר עד להשלמת<br>הכיול. עם סיום הספירה המסך<br>הראשי מוצג אוטומטית   | -              | -              | תחילת כיול<br>ה- ״ס״ | לא פעיל             | ביטול וחזרה<br>למסך בחירת<br>הפונקציות | חזרה למסך<br>הראשי                                                    | כיול ״ס״                                    | 04              |
|                                                                                                    | 10             | -10            | הגדלת הערך<br>המוצג  | הקטנת הערך<br>המוצג | אישור וחזרה<br>למסך בחירת<br>הפונקציות | חזרה למסך<br>הראשי                                                    | כיול פקטור<br>המדידה                        | 05              |
| הקוטר הנומינלי של מד המים<br>במ״מ                                                                        | 4000           | 1              | הגדלת הערך<br>המוצג  | הקטנת הערך<br>המוצג | אישור וחזרה<br>למסך בחירת<br>הפונקציות | חזרה למסך<br>הראשי                                                    | קוטר מד המים                                | 06              |
| הערך מוגן חשמלית<br>הצגת הנתון בלבד                                                                      | 10000          | 1              | הגדלת הערך<br>המוצג  | הקטנת הערך<br>המוצג | אישור וחזרה<br>למסך בחירת<br>הפונקציות | חזרה למסך<br>הראשי                                                    | נפח הפולס                                   | 07              |
| 1=mL; 2=L; 3=m3; 4=gal                                                                                   | 4              | 1              | הגדלת הערך<br>המוצג  | הקטנת הערך<br>המוצג | אישור וחזרה<br>למסך בחירת<br>הפונקציות | חזרה למסך<br>הראשי                                                    | ערך הפולס                                   | 08              |
| מבוטא ב-ms [אלפיות שניה]                                                                                 | 500            | 5              | הגדלת הערך<br>המוצג  | הקטנת הערך<br>המוצג | אישור וחזרה<br>למסך בחירת<br>הפונקציות | חזרה למסך<br>הראשי                                                    | משך הפולס                                   | 09              |
| תאריך ושעה                                                                                               | -              | -              | הגדלת הערך<br>המוצג  | הקטנת הערך<br>המוצג | אישור וחזרה<br>למסך בחירת<br>הפונקציות | חזרה למסך<br>הראשי                                                    | תדירות<br>הקריאה                            | 10              |
| מחזור הזמן בין שתי קריאות                                                                                | 60             | 5              | הגדלת הערך<br>המוצג  | הקטנת הערך<br>המוצג | אישור וחזרה<br>למסך בחירת<br>הפונקציות | חזרה לשדה<br>הקודם; משדה<br>ה- "שנה"<br>המערכת<br>חוזרת למסך<br>הראשי | יום ושעה                                    | 11              |
| מספר ממוצעי הקריאות                                                                                      | 100            | 2              | הגדלת הערך<br>המוצג  | הקטנת הערך<br>המוצג | אישור וחזרה<br>למסך בחירת<br>הפונקציות | חזרה למסך<br>הראשי                                                    | ריסון המדידה                                | 12              |
| סף המעקף באחוזים מהטווח<br>המלא                                                                          | 95             | 2              | הגדלת הערך<br>המוצג  | הקטנת הערך<br>המוצג | אישור וחזרה<br>למסך בחירת<br>הפונקציות | חזרה למסך<br>הראשי                                                    | מעקף                                        | 13              |
| סף קיצוץ הפיקים באחוזים<br>מהטווח המלא (+/-0.01m/s-/+)                                                   | 90             | 1              | הגדלת הערך<br>המוצג  | הקטנת הערך<br>המוצג | אישור וחזרה<br>למסך בחירת<br>הפונקציות | חזרה למסך<br>הראשי                                                    | קיצוץ פיקים                                 | 14              |
| ניתוק הספיקה מוצג בערכים<br>של אלפיות השניה. (הערך<br>העדין ביותר הוא hylon/s/+)                         | 00.10          | 00.0           | הגדלת הערך<br>המוצג  | הקטנת הערך<br>המוצג | אישור וחזרה<br>למסך בחירת<br>הפונקציות | חזרה למסך<br>הראשי                                                    | ניתוק                                       | 15              |
| מספר הספרות אחרי הנקודה<br>העשרונית בהצגת הספיקה<br>הנוכחית                                              | 4              | 0              | הגדלת הערך<br>המוצג  | הקטנת הערך<br>המוצג | אישור וחזרה<br>למסך בחירת<br>הפונקציות | חזרה למסך<br>הראשי                                                    | מספר<br>הספרות<br>להצגת<br>הספיקה           | 16              |

| הערות                                                                                                    | ערך<br>מכסימום | ערך<br>מינימום | רפתור P4                                                                    | <b>כפתור</b> P3     | רפתור P2                                                                                       | רפתור P1           | תיאור                                     | מספר<br>פונקציה |
|----------------------------------------------------------------------------------------------------|----------------|----------------|-----------------------------------------------------------------------------|---------------------|------------------------------------------------------------------------------------------------|--------------------|-------------------------------------------|-----------------|
| מספר הספרות אחרי הנקודה<br>העשרונית בהצגת הצוברים                                                                                                    | 3              | 0              | הגדלת הערך<br>המוצג                                                         | הקטנת הערך<br>המוצג | אישור וחזרה<br>למסך בחירת<br>הפונקציות                                                         | חזרה למסך<br>הראשי | מספר<br>הספרות<br>להצגת<br>הצוברים        | 17              |
| ערך הסף הינו בערכים גולמיים<br>של ממיר ה-ADC 24bit                                                                                                    | 5000           | 200            | הגדלת הערך<br>המוצג                                                         | הקטנת הערך<br>המוצג | אישור וחזרה<br>למסך בחירת<br>הפונקציות                                                         | חזרה למסך<br>הראשי | סף ריקון<br>הצנרת                         | 18              |
| הטווח המלא מבוטא בערכים<br>של מטר לשניה (ללא קשר<br>לקוטר)                                                                                                | 0.10           | 0.1            | הגדלת הערך<br>המוצג                                                         | הקטנת הערך<br>המוצג | אישור וחזרה<br>למסך בחירת<br>הפונקציות                                                         | חזרה למסך<br>הראשי | טווח מלא                                  | 19              |
| המסך מציג את הצבירה<br>החלקית של הצובר החיובי                                                                                                    | -              | -              | איפוס הצבירה<br>החלקית של<br>הצובר החיובי<br>(לחץ והחזק<br>למשך 5<br>שניות) | לא פעיל             | אישור וחזרה<br>למסך בחירת<br>הפונקציות                                                         | חזרה למסך<br>הראשי | איפוס הצבירה<br>החלקית של<br>הצובר החיובי | 20              |
| המסך מציג את הצבירה<br>החלקית של הצובר השלילי                                                                                                    | -              | -              | איפוס הצבירה<br>החלקית של<br>הצובר השלילי<br>(לחץ והחזק<br>למשך 5<br>שניות) | לא פעיל             | אישור וחזרה<br>למסך בחירת<br>הפונקציות                                                         | חזרה למסך<br>הראשי | איפוס הצבירה<br>החלקית של<br>הצובר השלילי | 21              |
| הצגת גרסת הקושחה הנוכחית                                                                                                    | -              | -              | לא פעיל                                                                     | לא פעיל             | חזרה למסך<br>בחירת<br>הפונקציות                                                                | חזרה למסך<br>הראשי | גרסת<br>הקושחה                            | 22              |
| ערך ה-Checksum של הקושחה<br>(CRC32)                                                                                                    | -              | -              | לא פעיל                                                                     | לא פעיל             | חזרה למסך<br>בחירת<br>הפונקציות                                                                | חזרה למסך<br>הראשי | ערך<br>ה-Checksum<br>של הקושחה            | 23              |
| 0 = ביטול גילוי ריקנות הצינור<br>1 = אפשור הגילוי באלקטרודה<br>המיועדת הרביעית העליונה<br>2 = אפשור הגילוי באלקטרודת<br>המדידה<br>3 = אפשור הגילוי בשתיהן | 3              | 0              | הגדלת הערך<br>המוצג                                                         | הקטנת הערך<br>המוצג | אישור וחזרה<br>למסך בחירת<br>הפונקציות                                                         | חזרה למסך<br>הראשי | אופן גילוי<br>ריקנות                      | 24              |
|                                                                                                    | 999999         | 0              | הגדלת הערך<br>המוצג                                                         | הקטנת הערך<br>המוצג | כשהסמן על<br>הספרה השניה,<br>אישור וחזרה<br>למסך בחירת<br>הפונקציות<br>(חובה להקליד<br>פעמיים) | חזרה למסך<br>הראשי | עדכון הסיסמה                              | 25              |
| הצגת הגרסה הנוכחית של<br>ה-bootloader                                                                                                    | -              | -              | לא פעיל                                                                     | לא פעיל             | חזרה למסך<br>בחירת<br>הפונקציות                                                                | חזרה למסך<br>הראשי | גרסת<br>ה-bootloader                      | 26              |
| ערך ה-Checksum של<br>ה-CRC32) bootloader)                                                                                                    | -              | -              | לא פעיל                                                                     | לא פעיל             | חזרה למסך<br>בחירת<br>הפונקציות                                                                | חזרה למסך<br>הראשי | ערך<br>ה-Checksum<br>של<br>ה-bootloader   | 27              |
| הכנס את תדר אספקת<br>החשמל לשיפור ההתנגדות<br>להפרעות<br>0 = 50 הרץ<br>1 = 60 הרץ                                                                         | 1              | 0              | הגדלת הערך<br>המוצג                                                         | הקטנת הערך<br>המוצג | אישור וחזרה<br>למסך בחירת<br>הפונקציות                                                         | חזרה למסך<br>הראשי | תדר אספקת<br>המתח<br>החשמלי               | 28              |
| החלפת ההגדרות הנוכחיות<br>בהגדרות המשתמש                                                                                                    | -              | -              | לחיצה ארוכה<br>טוענת את<br>הגדרות<br>המשתמש                                 | הקטנת הערך<br>המוצג | חזרה למסך<br>בחירת<br>הפונקציות                                                                | חזרה למסך<br>הראשי | טען את<br>הגדרות<br>המשתמש                | 29              |
| שמור עותק של הגדרות<br>המשתמש לזכרון המכשיר                                                                                                    | -              | -              | לחיצה ארוכה<br>שומרת את<br>הגדרות<br>המשתמש                                 | הקטנת הערך<br>המוצג | חזרה למסך<br>בחירת<br>הפונקציות                                                                | חזרה למסך<br>הראשי | שמור את<br>הגדרות<br>המשתמש               | 30              |

| הערות                                                                                               | ערך<br>מכסימום                     | ערך<br>מינימום                         | כפתור P4                                | כפתור P3                   | כפתור P2                               | כפתור ויץ          | תיאור                            | מספר<br>פונקציה |
|----------------------------------------------------------------------------------------------------|------------------------------------|----------------------------------------|-----------------------------------------|----------------------------|----------------------------------------|--------------------|----------------------------------|-----------------|
| החלפת ההגדרות הנוכחיות<br>בהגדרות היצרן                                                             | -                                  | -                                      | לחיצה ארוכה<br>טוענת את<br>הגדרות היצרן | הקטנת הערך<br>המוצג        | חזרה למסך<br>בחירת<br>הפונקציות        | חזרה למסך<br>הראשי | טען את<br>הגדרות היצרן           | 31              |
| מספר ממוצעי הקריאות<br>במצב של מתח נמוך                                                             | 100                                | 1                                      | הגדלת הערך<br>המוצג                     | הקטנת הערך<br>המוצג        | אישור וחזרה<br>למסך בחירת<br>הפונקציות | חזרה למסך<br>הראשי | ריסון המדידה<br>במצב מתח<br>נמוך | 32              |
| השהיה לכיבוי<br>0 = 20 שניות<br>1 = 1 דקה<br>2 = 3 דקות<br>4 = שעה אחת<br>5 = 6 שעות<br>7 = 18 שעות | 7                                  | 0                                      | הגדלת הערך<br>המוצג                     | הקטנת הערך<br>המוצג        | אישור וחזרה<br>למסך בחירת<br>הפונקציות | חזרה למסך<br>הראשי | כיבוי אוטומטי                    | 33              |
| מציג את ההסטה של<br>החיישן המצומד בערכים<br>גולמיים של ה- ADC הפנימי                                | 999999999                          | -999999999                             | לא פעיל                                 | לא פעיל                    | חזרה למסך<br>בחירת<br>הפונקציות        | חזרה למסך<br>הראשי | ערך ההסטה<br>של החיישן           | 34              |
| הצגת יומן הורדות עדכוני<br>הקושחה                                                                   | הצג את<br>הרשומה<br>החדשה<br>ביותר | הצג את<br>הרשומה<br>הישנה<br>ביותר (0) | הצג את<br>הרשומה<br>הבאה                | הצג את<br>הרשומה<br>הקודמת | חזרה למסך<br>בחירת<br>הפונקציות        | חזרה למסך<br>הראשי | יומן הורדות<br>עדכוני<br>הקושחה  | 35              |

## סוללה

המתמר מופעל באמצעות מארז סוללות ליתיום, המספיקות לכעשר שנות עבודה (בתלות בקונפיגורציה ובתנאי העבודה). הערכת זמן הפעולה הנותר של הסוללות, מחושבת לפי צריכת האנרגיה לאורך משך פעולת המוצר, לכן כשמחליפים את מארז הסוללות יש לאפס את מונה השימוש בסוללה.

בעת חיבור המכשיר למקור הכח היחידה מציגה למשתמש את מסך הבחירה המתאים (ראה פרק ההפעלה הראשונית).

הערה: שימוש תכוף במסך היחידה או הכנסת פרמטר זמן ארוך לכיבוי המסך (פונקציה 33) עלולים לקצר את משך חיי הסוללה.

צפי משך חיי הסוללה (שנים) לפי קוטר הסנסור והזמן שבין הדגימות

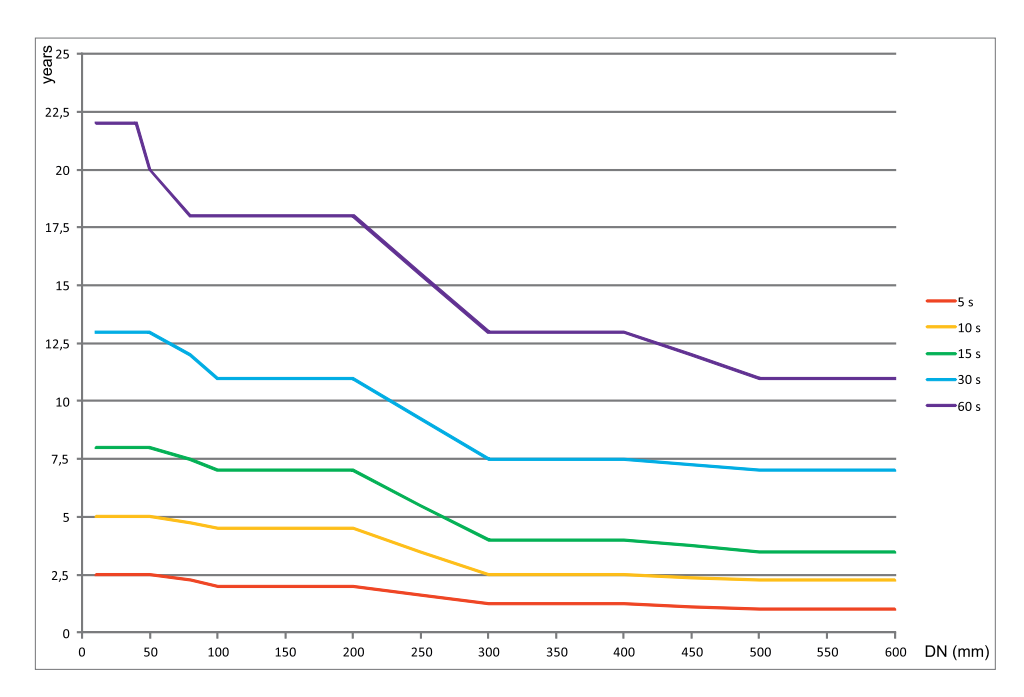

| סוללה תקינה |  |
|-------------|--|
| 25% או פחות |  |
| 10% או פחות |  |

# מצבי תקלה

לאורך כל תהליך המדידה בודק מכשיר ה-MC406 באופן אוטומטי, אם קיימות תקלות. במידה ואכן קיימות תקלות, מפסיק המכשיר את תהליך המדידה ומדווח באמצעות הודעה על המסך כי קיימת תקלה. הטבלה הבאה מפרטת את מצבי התקלה האפשריים ואת תגובת המכשיר לכל סוג תקלה:

| התקלה שהתגלתה                                                       | סיבה אפשרית                                                                                                    | תפקוד המתמר                                                                                                    | סמלילי התקלה וקוד ההודעה |
|---------------------------------------------------------------------|----------------------------------------------------------------------------------------------------|----------------------------------------------------------------------------------------------------|--------------------------|
| תקלת מדידה                                                          | החיישן מנותק<br>נזק לכבלי החיישן<br>נזק לסלילי החיישן                                                                                                    | המדידה מאולצת לערך 0, הודעת<br>תקלה מוצגת ונרשמת באוגר הנתונים                                                                    | - <u>)</u><br>101        |
| מצב צינור ריק התגלה<br>ע״י האלקטרודה הרביעית<br>העליונה             | החיישן אינו טבול באופן מלא בנוזל.<br>אוויר נמצא במערכת וגורם מערבולות<br>החיישן מנותק<br>נזק לכבלי החיישן<br>המוליכות החשמלית של הנוזל נמוכה<br>מידי                                                                                 | המדידה מאולצת לערך 0, הודעת<br>תקלה מוצגת ונרשמת באוגר הנתונים.<br>על מנת לחסוך בסוללות מופסקת<br>הזנת הכח לסליל עד לתיקון התקלה. | - <u>)</u> III O<br>102  |
| התגלה מצב צינור ריק או<br>התקבלה קריאה שגויה על<br>אלקטרודות המדידה | החיישן נמצא מחוץ לנוזל לפחות בחציו.<br>אוויר נמצא במערכת וגורם מערבולות<br>נזק לכבלי החיישן<br>המוליכות החשמלית של הנוזל נמוכה<br>מידי<br>תהליך המדידה מופרע עקב פיזור האות<br>תהליך המדידה מופרע עקב נוכחות<br>מקור אלקטרומגנטי חזק | המדידה מאולצת לערך 0, הודעת<br>תקלה מוצגת ונרשמת באוגר הנתונים.<br>על מנת לחסוך בסוללות מופסקת<br>הזנת הכח לסליל עד לתיקון התקלה. | - <u>//</u> 🖿 🧭<br>103   |
| הטמפרטורה חורגת מטווח<br>העבודה הנומינלי המותר של<br>המתמר          | טמפרטורת הסביבה הינה מעל לטווח<br>העבודה המותר<br>המתמר מותקן במקום החשוף לקרינת<br>שמש ישירה                                                                                                    | הודעת תקלה מוצגת                                                                                                    | - <u>)</u><br>201        |
| המעגל האלקטרוני נרטב                                                | מכסה או מעבר כבל אינם סגורים<br>ואטומים באופן מלא, נגרמת כניסת מים<br>או לחות לזיווד המתמר                                                                                                    | הודעת תקלה מוצגת                                                                                                    | - <u>)</u><br>202        |
| מתח הזנה מחוץ לטווח<br>המותר                                        | מארז הסוללות ניזוק או ריק<br>המתמר מחובר למקור מתח שגוי                                                                                                    | הודעת תקלה מוצגת                                                                                                    | - <u>)</u><br>301        |
| חפיפת פולסים                                                        | הגדרות הפולסים אינן מתאימות לתהליך<br>המדידה                                                                                                    | הודעת תקלה מוצגת                                                                                                    | - <u></u>                |
| אי התאמה של Checksum<br>הקושחה                                      | חל שינוי בזכרון הפנימי של התוכנה                                                                                                    | הודעת תקלה מוצגת ופעולת התוכנה<br>מופסקת                                                                                          | - <u>`</u>               |
| אי התאמה של Checksum<br>נתוני הפרמטרים                              | נתוני הפרמטרים נפגעו                                                                                                    | הודעת תקלה מוצגת ופעולת התוכנה<br>מופסקת                                                                                          | 802                      |
| המערכת עברה אתחול<br>Watchdog                                       | סדר זרימת פעולת התוכנה נפגע<br>כתוצאה מהפרעה כלשהי                                                                                                    | המכשיר אותחל מחדש בכדי לשחזר<br>את פעולתו התקינה. מצב התקלה<br>אופס אחרי הצגת הודעת התקלה                                         | - <u>)</u><br>901        |

#### קישוריות עם מחשב PC

תוכנת מחשב ה-PC המסופקת ע"י היצרן, מאפשרת באמצעות ממשק האינפרא אדום USB של המתמר, להתחבר בתקשורת אל המכשיר לביצוע הפעולות הבאות:

- צפיה בנתוני הספיקה בזמן אמת 💻
- צפיה ושינוי של הפרמטרים המאוכסנים בזכרון הבלתי נדיף של המכשיר
  - פריקת נתוני אוגר הנתונים הפנימי של המכשיר
    - צפיה ביומן הארועים של המכשיר 🔹

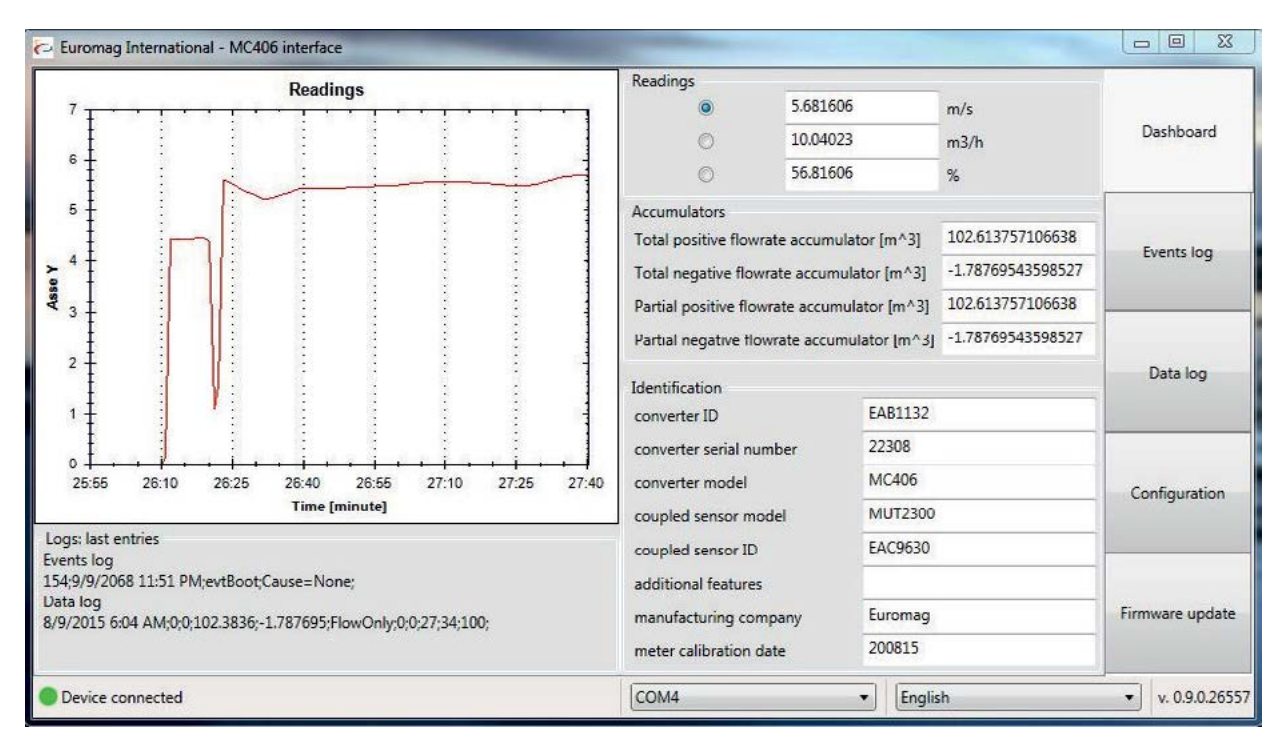

מסך לוח המחוונים (ה-Dashboard) - תצוגת הערכים והמידע הבסיסי בזמן אמת

| 🔁 Euro     | omag International - M                      | C406 interface                 |                                                 |                                                       |           |            |           |                 |
|------------|---------------------------------------------|--------------------------------|-------------------------------------------------|-------------------------------------------------------|-----------|------------|-----------|-----------------|
| Even       | its log                                     |                                |                                                 |                                                       |           |            |           |                 |
| Events     | number: 155                                 |                                |                                                 |                                                       |           | Export all | Erase all | Dashboard       |
| Index      | Timestamp                                   | Event                          | Additional information                          | ns                                                    |           |            |           |                 |
| 154        | 9/9/2068 11:51:00 PM                        | evtBoot                        | Cause=None                                      |                                                       |           |            |           |                 |
| 153<br>152 | 1/1/0001 12:00:00 AM<br>8/9/2015 6:54:00 AM | evtNone<br>evtParameterChanged | var=meter calibration                           | date;oldVal=;newVal=200815                            |           |            |           | Europe Inc.     |
| 151        | 8/9/2015 6:53:00 AM                         | evtParameterChanged            | var=converter serial nu                         | var=converter serial number;oldVal=0;newVal=220013    |           |            |           |                 |
| 150        | 8/9/2015 6:53:00 AM                         | evtParameterChanged            | var=coupled sensor ID                           | oldVal=;newVal=FAC9630                                |           |            |           |                 |
| 149        | 8/9/2015 6:53:00 AM                         | evtParameterChanged            | var=converter ID;oldVa                          | al=;newVal=EAB1132                                    |           |            |           |                 |
| 148        | 8/9/2015 6:53:00 AM                         | evtParameterChanged            | var=coupled sensor model;oldVal=;newVal=MUT2300 |                                                       |           |            |           |                 |
| 147        | 8/9/2015 6:52:00 AM                         | evtParameterChanged            | var=auto power-off tir                          | var=auto power-off timeout [s];oldVal=20 s;newVal=1 h |           |            |           |                 |
| 146        | 8/9/2015 6:52:00 AM                         | evtUserWakeUp                  |                                                 |                                                       |           |            |           | Duta log        |
| 145        | 8/9/2015 6:51:00 AM                         | evtUserWakeUp                  |                                                 |                                                       |           |            | 11        |                 |
| 144        | 8/9/2015 6:49:00 AM                         | evtBatteryFull                 | Voltage=0V;Temperati                            | ure=0°C;Energy=100%                                   |           |            |           |                 |
|            |                                             |                                |                                                 |                                                       |           |            |           | Configuration   |
|            |                                             |                                |                                                 |                                                       |           |            |           | Firmware update |
| -          |                                             |                                | More events                                     | 10                                                    |           |            |           |                 |
| Dev        | vice connected                              |                                |                                                 | COM4                                                  | - English |            |           | ▼ v. 0.9.0.265  |

מסך יומן הארועים - תצוגת הארועים שהתרחשו במכשיר כגון: החלפת סוללות, שינוי פרמטרים וכיוצא בזה.

| 🔁 Euromag I         | nternational - MC406 in | terface |          |          |           |                |                 |                       |           |           |                 |  |
|---------------------|-------------------------|---------|----------|----------|-----------|----------------|-----------------|-----------------------|-----------|-----------|-----------------|--|
| Data log            |                         |         |          |          |           |                |                 |                       |           |           |                 |  |
| Records number 3481 |                         |         |          |          |           |                |                 | Export all            | Erase all | Dashboard |                 |  |
| Row number          | Timestamp               | Errors  | Flow     | Total +  | Total -   | Battery energy | Battery voltage | Converter temperature | Addition  | al field: |                 |  |
| 3480                | 8/8/2015 2:18:00 PM     | 0       | 7.883337 | 97.00729 | -1.787695 | 100            | 3.4             | 28                    | FlowOnly  | *         |                 |  |
| 3479                | 8/8/2015 2:03:00 PM     | 0       | 0        | 95.68924 | -1.787695 | 100            | 3.4             | 28                    | FlowOnly  |           |                 |  |
| 3478                | 8/8/2015 1:48:00 PM     | 0       | 0        | 95.68924 | -1.787695 | 100            | 3.4             | 26                    | FlowOnly  | E         | Events log      |  |
| 3477                | 8/8/2015 1:33:00 PM     | 0       | 0        | 95.68924 | -1.787695 | 100            | 3.4             | 27                    | FlowOnly  |           | Events tog      |  |
| 3476                | 8/8/2015 1:18:00 PM     | 0       | 0        | 95.68924 | -1.787695 | 100            | 3.4             | 27                    | FlowOnly  |           |                 |  |
| 3475                | 8/8/2015 1:03:00 PM     | 0       | 0        | 95.68924 | -1.787695 | 100            | 3.4             | 26                    | FlowOnly  |           |                 |  |
| 3474                | 8/8/2015 12:48:00 PM    | 0       | 0        | 95.68924 | -1.787695 | 100            | 3.4             | 27                    | FlowOnly  |           |                 |  |
| 3473                | 8/8/2015 12:33:00 PM    | 0       | 0        | 95.68924 | -1.787695 | 100            | 3.4             | 27                    | FlowOnly  |           | Data log        |  |
| 3472                | 8/8/2015 12:18:00 PM    | 0       | 0        | 95.68924 | -1.787695 | 100            | 3.4             | 28                    | FlowOnly  |           | out tog         |  |
| 3471                | 8/8/2015 12:03:00 PM    | 0       | 0        | 95.68924 | -1.787695 | 100            | 3.4             | 29                    | FlowOnly  |           |                 |  |
| 3470                | 8/8/2015 11:48:00 AM    | 0       | 0        | 95.68924 | -1.787695 | 100            | 3.4             | 30                    | FlowOnly  |           |                 |  |
| 3469                | 8/8/2015 11:33:00 AM    | 0       | 0        | 95.68924 | -1.787695 | 100            | 3.4             | 29                    | FlowOnly  |           |                 |  |
| 3468                | 8/8/2015 11:18:00 AM    | 0       | 0        | 95.68924 | -1.787695 | 100            | 3.4             | 29                    | FlowOnly  |           | Configuration   |  |
| 3467                | 8/8/2015 11:03:00 AM    | 0       | 0        | 95.68924 | -1.787695 | 100            | 3.4             | 28                    | FlowOnly  |           |                 |  |
| 3466                | 8/8/2015 10:48:00 AM    | 0       | 0        | 95.68924 | -1.787695 | 100            | 3.4             | 28                    | FlowOnly  |           |                 |  |
| 3465                | 8/8/2015 10:33:00 AM    | 0       | 0        | 95.68924 | -1.787695 | 100            | 3.4             | 28                    | FlowOnly  |           |                 |  |
| 3464                | 8/8/2015 10:18:00 AM    | 0       | 0        | 95.68924 | -1.787695 | 100            | 3.4             | 27                    | FlowOnly  |           |                 |  |
| 3463                | 8/8/2015 10:03:00 AM    | 0       | 0        | 95.68924 | -1.787695 | 100            | 3.4             | 27                    | FlowOnly  | *         | Firmware update |  |
| 4                   |                         |         |          | 111      |           |                |                 |                       |           | •         |                 |  |
|                     |                         |         |          |          | More      | records        |                 |                       |           |           |                 |  |
| Device cor          | nnected                 |         |          |          |           | COM            | 4               | English               |           |           | v. 0.9.0.2655   |  |

כSV מסך אוגר הנתונים - מאפשר את הורדת הנתונים האגורים ויצוא הנתונים בפורמט

| Euromag International - MC406                      | interface                |      |                 |
|----------------------------------------------------|--------------------------|------|-----------------|
| Device parameters confi                            | guration                 |      |                 |
| A Flowrate measurement optio                       | ns                       |      | Dashboard       |
| flowrate technical unit index                      | cubic meter [m3]         |      |                 |
| flowrate time base index                           | hour [h]                 |      | -               |
| totalizers technical unit index                    | cubic meter [m3]         |      |                 |
| decimal digits count (flowrate)                    | 3                        |      | Events log      |
| decimal digits count (totalizers)                  | 0                        |      |                 |
| process log line storing period [r                 | nin 15                   |      |                 |
| Acquisition setup                                  |                          |      |                 |
| Measure conditioning                               |                          |      |                 |
|                                                    |                          |      | Data log        |
| (*) sensor                                         |                          |      |                 |
| Pulse output                                       |                          |      |                 |
| <ul> <li>Empty pipe detection</li> </ul>           |                          |      |                 |
| <ul> <li>Temperature &amp; Energy meter</li> </ul> | ring                     |      |                 |
| Timeouts & Password                                |                          |      | Configuration   |
|                                                    |                          |      |                 |
|                                                    |                          |      |                 |
|                                                    |                          |      |                 |
|                                                    |                          |      |                 |
|                                                    |                          |      | Firmware update |
| Save user cfg                                      | d user cfg Load defaults |      |                 |
| Device connected                                   |                          | COM4 |                 |

מסך קונפיגורציה - מאפשר קביעת ערכים לפרמטרי המכשיר, שמירת העתק מנתוני המשתמש וביצוע חזרה לערכי ברירת המחדל

#### עדכון קושחה

יישום התוכנה המסופק ע"י היצרן, מאפשר באמצעות ממשק האינפרא אדום USB של המתמר, להתחבר בתקשורת אל המכשיר לביצוע עדכון קושחה:

לאחר בחירת קובץ עדכון הקושחה ופורט התקשורת (COM), יש להכניס את המתמר למצב אתחול באמצעות ניתוק וחיבור מחדש של מקור המתח או ע"י לחיצה על מקש "Reset target device" (אתחל את המכשיר). מסך ה-LCD יציג את ערך ה-Checksum, ה-Bootloader ואת מספר הגרסה.

תצוגת מסך LCD צהוב מסמנת כי חיבור האינפרא אדום הופעל ועם בחירת האפשרות "Download firmware to device" (טען קושחה למכשיר) תתחיל פעולת העדכון.

בר ההתקדמות במסך המחשב יציג את התקדמות התהליך ובמסך המכשיר יוצגו התהליכים הפנימיים המתעדכנים.

הקושחה אותה מחליפים נשמרת באזור מיוחד בזכרון לגיבוי. לכן במקרה של תקלה בתהליך עדכון הקושחה, המערכת תשחזר באופן אוטומטי את הגרסה האחרונה אותה ניסו לעדכן. במהלך תהליך המחיקה והעדכון של זכרון ה-FLASH נורת הלד האדומה תדלוק.

עם סיום תהליך העדכון המכשיר יאתחל את עצמו באופן אוטומטי.

| HEXfile            |              |                     |                        |  |  |
|--------------------|--------------|---------------------|------------------------|--|--|
| Path:              | C:\MC406.1.0 | )-04062015.hex      |                        |  |  |
| FW Rev:            | 01.00        | Date:               | 1/1/2015<br>0x85033894 |  |  |
| Board Id:          | 0x00         | CRC32               |                        |  |  |
| Hw mask:           | 0x0001       |                     |                        |  |  |
| Op                 | en           | Show File           | Show Memory            |  |  |
| Connection<br>COM4 | 1            | •                   |                        |  |  |
| Commands           | 8            |                     |                        |  |  |
|                    | Downk        | oad firmware to dev | rice                   |  |  |
|                    | Re           | eset target device  |                        |  |  |
|                    | G            | iet bootloader log  |                        |  |  |
|                    |              |                     |                        |  |  |

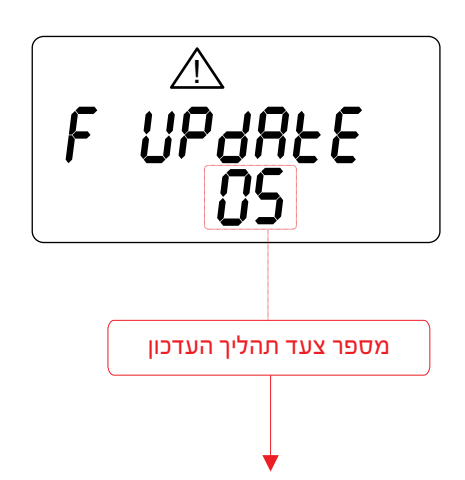

| Connected. Downloading | data   |
|------------------------|--------|
|                        |        |
|                        |        |
| 13%                    |        |
|                        | Cancel |

| 0 | בדיקת הקושחה הפעילה | 7  | גיבוי הקושחה הפעילה                        |
|---|---------------------|----|--------------------------------------------|
| 1 | המתנה לבקשת הטעיה   | 8  | עדכון הקושחה הפעילה                        |
| 2 | בקשת טעיה התקבלה    | 9  | גיבוי הקושחה החדשה                         |
| 3 | מחיקת הזכרון הטעון  | 10 | העדכון הושלם בהצלחה                        |
| 4 | הורדת הקושחה        | 11 | שחזור הקושחה הפועלת (רק בתהליך האתחול)     |
| 5 | בדיקת הקושחה שהורדה | 12 | שחזור הקושחה הפועלת (אחרי כשלון של העדכון) |

Ē

6974.251

23.608 🗝

0

כל נסיון עדכון קושחה נשמר בזכרון הפנימי של המכשיר. אחרי ביצוע אתחול למכשיר, בחירת האפשרות - "get bootloader log" (הצג רישומי ה-Bootloader) כשנורת הלד הצהובה דולקת תציג את יומן נסיונות העדכון. יומן זה יכול לשמור יותר מ-500 רשומות וברגע שהוא מלא לא ניתן לעדכן יותר את ה-Bootloader.

| Date       | Time  | ID | Step          | Success | Fw Rev. | crc32    |  |
|------------|-------|----|---------------|---------|---------|----------|--|
| 01/01/2015 | 14:27 | 0  | Update Ok     | True    | 01.00   | 000FB47E |  |
| 01/01/2015 | 14:29 | 0  | Downloaded Fw | False   | 01.00   | FFFFFFF  |  |
| 01/01/2015 | 14:30 | 0  | Update Ok     | Тгие    | 01.00   | 000FB47E |  |

יומן נסיונות העדכון ניתן לצפיה גם במסך המתמר ע״י כניסה לפונקציה מספר 35. כל רשומה תופסת ארבעה מסכים הנגללים אוטומטית. ניתן להשתמש במקשים P3 ו-P4 בכדי לנוע בין הרשומות קדימה ואחורה.

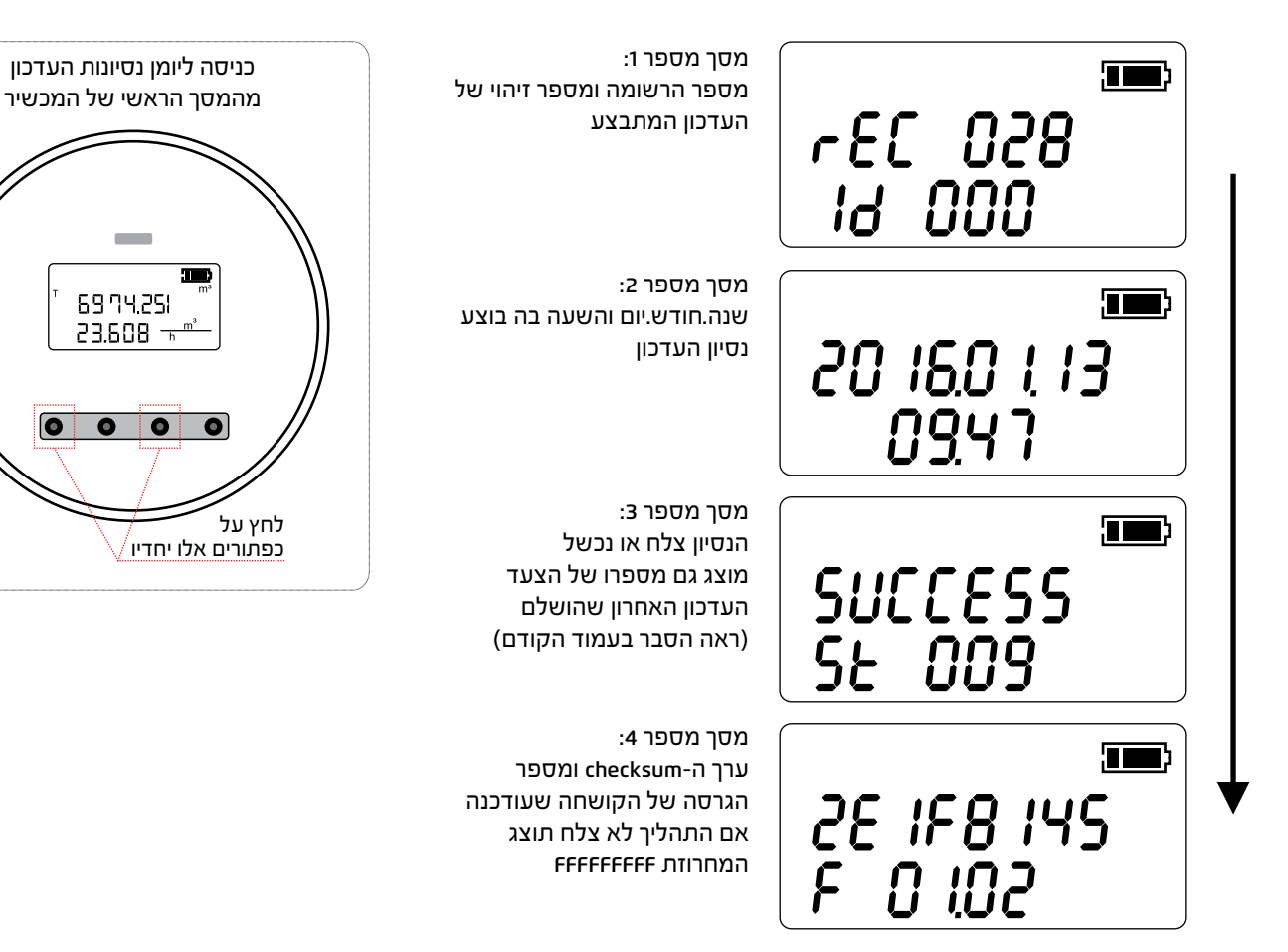

#### מידע מוצג נוסף

בנוסף למסכי ממשק המשתמש הרגילים ניתן לצפות במידע נוסף:

מידע השמור ב-EEPROM מאובטח - פרמטרים הקשורים למדידות ולכיול הנשמרים בזכרון מאובטח המוגן מפני מחיקה.

ערך ה-EEPROM של ה-EEPROM (פרמטרים ו/או צוברים) לא צלח את הבדיקה הפנימית האחרונה, לא תתבצענה מדידות נוספות.

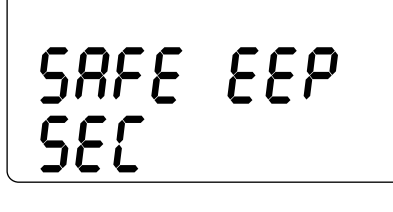

[r[ dRER Error

#### התקנת המתמר

אחרי הוצאת מד הספיקה מאריזתו והתקנתו ניתן לחווט את יציאות הפולסים (במידה ונדרש). המתח המרבי המותר הוא 30 וולט AC או DC (אין חשיבות לקוטביות החיבור). הזרם המרבי אותו המגעים האלקטרוניים יכולים לשאת הוא 100mA.

שלב החיבור האחרון הוא חיבור מארז הסוללות למעגל הראשי: הוצא את מארז הסוללות, חבר את המחבר, והכנס מחדש את מארז הסוללות. יש לבדוק כי המארז מוכנס בכיוון הנכון לפי המצוין (ראה את האיור בהמשך עמוד זה).

בשלב זה (במידת הצורך) ניתן להציג ולשנות את הפרמטרים לפיהם פועל המכשיר.

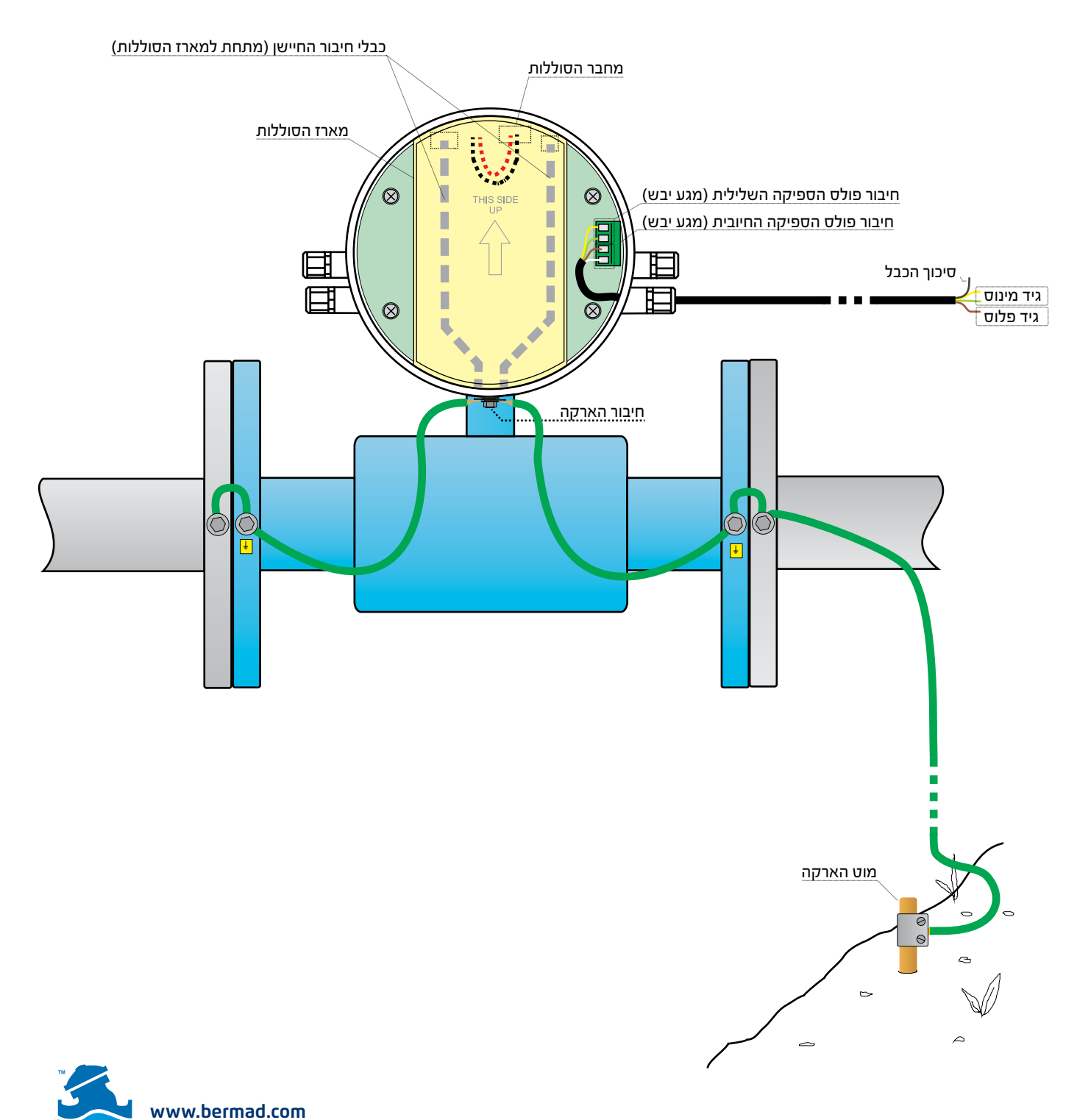

ברמד רשאית לשנות את המידע המופיע במסמך ללא מתן הודעה מוקדמת. ברמד לא תישא באחריות לגבי כל טעות. ©נל הזכויות שמורות ברמד

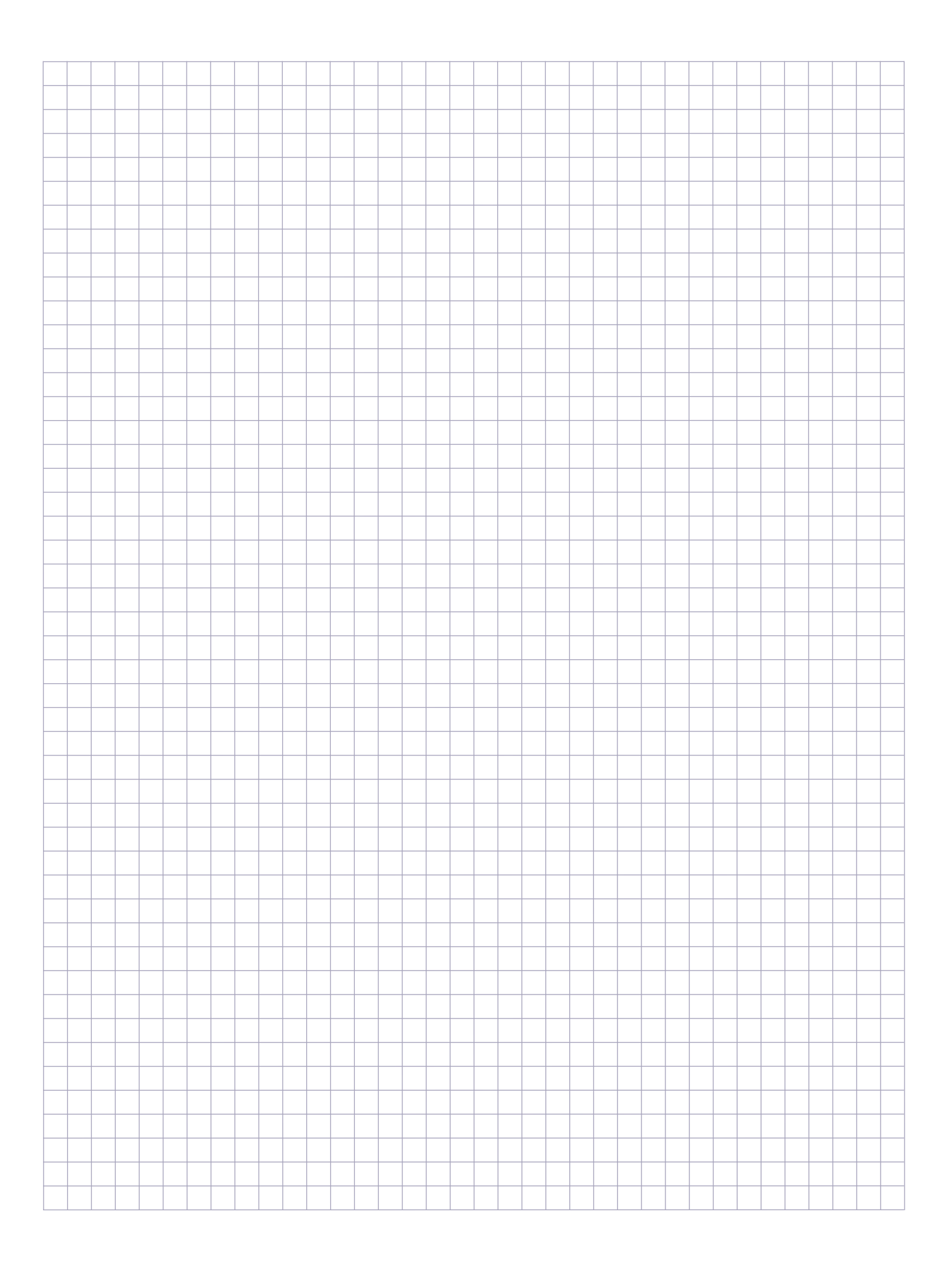